# **Table of Contents**

| Safety Precautions                     | 1  |
|----------------------------------------|----|
| General OBD-II Information             | 2  |
| Product Information                    | 5  |
| 1. Tool Description                    | 5  |
| 2. Product Specifications              | 5  |
| 3. Product Features                    | 5  |
| Operation Instructions                 | 6  |
| 1. Preparation for Testing             | 6  |
| 2. Connect the V802/U600+              | 6  |
| 3. Diagnosis                           | 7  |
| 3-1. VW/AUDI/SKODA/SEAT                | 7  |
| 1) Read ECU version details            | 8  |
| 2) Read codes                          | 8  |
| 3) Read ECU version details            | 8  |
| 4) Read testing data value             | 9  |
| 5) Output Tests                        | 9  |
| 6) Basic adaptation                    | 9  |
| 7) Route adaptation                    | 10 |
| 8) Coding                              | 10 |
| 9) Login the system                    | 11 |
| 10) System ready                       | 11 |
| 11) Functions for expert               | 11 |
| 3-2. Choose CAN OBDII                  | 13 |
| 4. Setting                             | 21 |
| 5. Location of Data Linking Connection | 23 |
| APPENDIX A                             | 23 |
| APPENDIX B                             | 25 |
| APPENDIX C                             | 26 |

# **Safety Precautions**

#### To avoid body hurt and damage to the device or your car, please read this manual carefully before using the scanner.

The general testing process described in this manual is got by technologist of experience. Safety precaution is required in most of the process to avoid body hurt and damage to the device or your car. Prior to your using this device, please read vehicle maintenance code and follow the safety precautions. Keep mention to the following general safety precautions.

- It generates CO and other poisonous air when engine run. To avoid this kind of hurt, please repair the car in a well-air-ventilated location.
- To protect your eyes from the damage of the exposed objects, hot and harmful liquid, please wear good eye-protection tools.
- When an engine is running, many parts (such as the coolant fan, pulleys, fan belt etc.) turn at high speed. To avoid serious injury, always be aware of moving parts. Keep a safe distance from these parts as well as other potentially moving objects.
- Engine parts become very hot when the engine is running. To prevent severe burns, avoid contact with hot engine parts.
- Before starting an engine for testing or trouble-shooting, make sure the parking brake is engaged. Put the transmission in park (for automatic transmission) or neutral (for manual transmission). Block the drive wheels with suitable blocks.
- Connecting or disconnecting test equipment when the ignition is ON can damage test equipment and the vehicle's electronic components. Turn the ignition OFF before connecting the SCANNER to or disconnecting the SCANNER from the vehicle's Data Link Connector (DLC).
- To prevent damage to the on-board computer when taking vehicle electronic measurements, please always use a digital multimeter with at least 10meg Ohms of impedance.
- Fuel and battery vapors are highly flammable. To prevent an explosion, keep all sparks, heated items and open flames away from the battery and fuel / fuel vapors. DO NOT SMOKE NEAR THE VEHICLE DURING TESTING.
- Don't wear loose clothing or jewelry when working on an engine. Loose clothing can become caught in the fan, pulleys, belts, etc. Jewelry is highly conductive, and can cause a severe burn if it makes contact between a power source and ground.

# **General OBD-II Information**

#### 1. What is OBD-II?

OBD-II stands for On-Board Diagnostics, II generation. It is a set of documents issued by SAE and ISO, which describe the interchange of digital information between on-board emission-related Electronic Control Units (ECUs) of road vehicles and an OBD-II scan tool. OBD-II also commonly refers to the physical on-board diagnostic system of a vehicle, which consists of an ECU (or multiple ECUs), Malfunction Indicator Light(MIL), Diagnostic Link Connector (DLC), and the wiring that connect the different elements.

#### 2. How do I know whether my car is OBD-II compliant?

#### There are several ways.

#### 1996 or newer model year vehicle sold in the United States

United States legislation requires all cars and light trucks model year (MY) 1996 and newer to be OBD-II compliant. More information is available on the EPA's website.

## 2001 or newer model year gasoline vehicle sold in the European Union

#### Commission Directive 70/220/EEC, Annex I:

Vehicles with positive-ignition engines

With effect from 1 January 2000 for new types and from 1 January 2001 for all types, vehicles of category M1, except vehicles the maximum mass of which exceeds 2500 kg, and vehicles of category N1 class I, must be fitted with an on-board diagnostic (OBD) system for emission control in accordance with Annex XI. [...]

Note that here "European Union" means countries which were members of the EU in 2000.

#### 2004 or newer model year diesel vehicle sold in the European Union

#### Commission Directive 70/220/EEC, Annex I:

Vehicles with compression-ignition engines

Vehicles of category M1, except

- vehicles designed to carry more than six occupants including the driver,

- vehicles whose maximum mass exceeds 2500 kg,

from 1 January 2003 for new types and from 1 January 2004 for all types, must be fitted with an on-board diagnostic (OBD) system for emission control in accordance with Annex XI.

Note that here "European Union" means countries which were members of the EU in 2003.

#### Other vehicles

If your vehicle does not fall into any of the above categories, look under the hood and try to locate a label (Fig. 1) that explicitly states that the vehicle was designed to comply with OBD-II legislation.

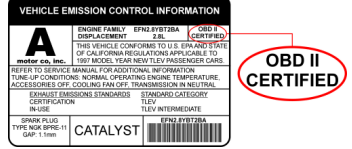

Fig. 1 - Vehicle Emission Control Information Label

In this case, OBD-II is used as a general term and can mean any of the following:

OBD II (California ARB)

EOBD (European OBD)

JOBD (Japanese OBD)

You may also consult your vehicle's owner's manual and perhaps contact your local dealer. However, be aware of the fact that many dealers do not know the difference between OBD and OBD-II.

If the vehicle is not OBD-II compliant, you cannot use a generic OBD-II scan tool such as U480 to obtain diagnostic information from your vehicle.

#### But my car has the 16-pin OBD connector, shouldn't it be OBD-II compliant?

No, not necessarily. A lot of European and Asian manufacturers equipped their vehicles with D-shaped 16-pin connectors long before they began installing OBD-II systems on those vehicles. One curious thing to note here is the fact that most non-EOBD compliant vehicles had a DLC that does not fully conform to SAE J1979. Compare figures 2 and 3, and notice the "ears" on the non-EOBD compliant Ford Focus.

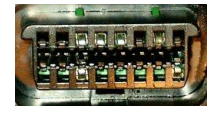

Fig. 2 - Ford Escort DLC (courtesy of <u>DigitalFriction</u>, UK)

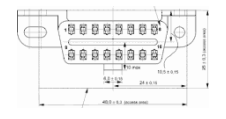

Fig. 3 - J1962 Vehicle Connector, Type A (courtesy of <u>SAE</u>)

#### 3. Which OBD-II protocol is supported by my vehicle?

All cars and light trucks built for sale in the United States after 1996 are required to be OBD-II compliant. The European Union OBD legislation is somewhat more complicated.

An OBD-II compliant vehicle can use any of the five communication protocols: J1850 PWM, J1850 VPW, ISO9141-2, ISO14230-4 (also known as Keyword Protocol 2000), and more recently, ISO15765-4/SAE J2480 (a "flavor" of CAN). US car manufacturers were not allowed to use CAN until model year 2003.

There are two types of diagnostic link connectors (DLCs) defined by SAE J1962 - Type A and Type B, shown in Figures 2 and 3, respectively. The main difference between the two connectors is in the shape of the alignment tab.

Location - According to J1962, Type A DLC "shall be located in the passenger or driver's compartment in the area bounded by the driver's end of the instrument panel to 300 mm (-1 ft) beyond the vehicle centerline, attached to the instrument panel and easy to access from the driver's seat. The preferred location is between the steering column and the vehicle centerline."

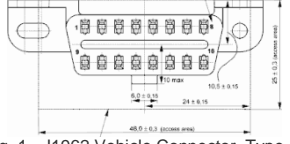

Fig. 1 - J1962 Vehicle Connector, Type A (courtesv of SAE)

Type B DLC "shall be located in the passenger or driver's compartment in the area bounded by the driver's end of the instrument panel, including the outer side, and an imagined line 750 mm (-2.5 ft) beyond the vehicle centerline. It shall be attached to the instrument panel and easy to access from the driver's seat or from the Co-drivers seat or from the outside. The vehicle connector shall be mounted to facilitate mating and unmating."

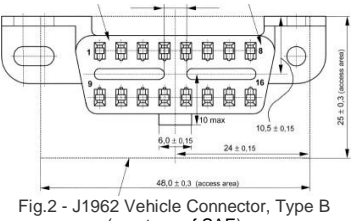

(courtesy of SAE)

As a general rule, you can determine which protocol your vehicle is using by looking at the pinout of the DLC:

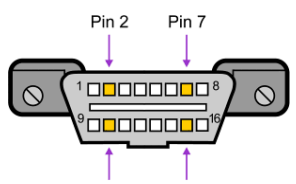

Pin 10 Pin 15 Fig. 3

The following table explains how to determine the protocol:

| Pin 2     | Pin 6     | Pin 7     | Pin 10    | Pin 14    | Pin 15    | Standard       |
|-----------|-----------|-----------|-----------|-----------|-----------|----------------|
| must have |           |           | must have |           |           | J1850 PWM      |
| must have |           |           |           |           |           | J1850 VPW      |
|           |           | must have |           |           | may have* | ISO9141/14230  |
|           | must have |           |           | must have |           | ISO15765 (CAN) |

\*Pin 15 (also called the "L-line") is optional in newer vehicles that use the ISO9141-2 or ISO14230-4 protocols.

In addition to pins 2, 7, 10, and 15, the connector should have pins 4 (Chassis Ground), 5 (Signal Ground), and 16 (Battery Positive). This means that:

- **PWM** The connector must have pins 2, 4, 5, 10, and 16
- **VPW** The connector must have pins 2, 4, 5, and 16, but not 10.
- **ISO** The connector must have pins 4, 5, 7, and 16. Pin 15 may or may not be present.
- **CAN** The connector must have pins 4, 5, 6, 14, and 16.

# **Product Information**

## **1. Tool Description**

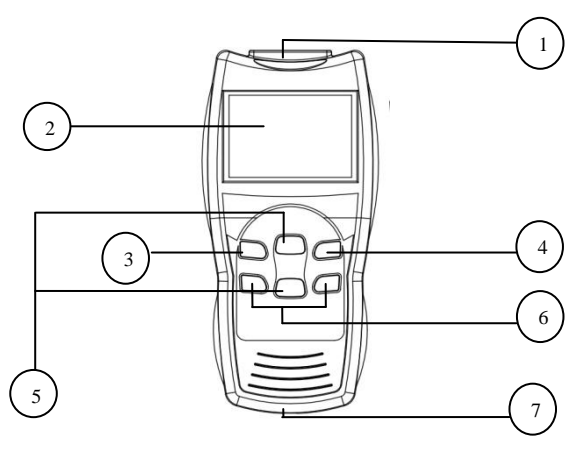

- ① OBDII connector cable, connect car and the scan tool
- 2 LCD Display:

V802 320\*240 pixel, TFT liquid crystal displa; U600+: Backlit LCD, 128\*64 pixel display

- ③ ENTER key: confirm selection and enter
- ④ ESC key: go back to the previous screens
- (5) up/down arrows: moves the selection pointer and scrolls up or down.:
- 6 LEFT/RIGHT: move cursor
- ⑦ USB interface: connect to USB cable

#### 2. Product Specifications

- Operating Temperature: 0 to 50°C(-32 to 122°F)
- External Power: 10.0 to 15.5 volts provided via vehicle battery
- Dimensions: 200mm Length(7.87"), 92.5mm Width(3.64"), 29mm Height (1.14"), OBDII connector, 870mm (34.25")

#### **3. Product Function**

V802/U600+ has powerful function, mainly included the following two:

1. VW/AUDI/SKODA/SEAT.

Support all VW, AUDI, SKODA and SEAT. It matches all the functions of VAG1551/1552.

2. CAN OBDII.

It Works on all 1996 and newer cars & light trucks that are OBD II compliant (including the VPW, PWM, ISO, KWP 2000 and CAN protocols)

- Reads and clears generic and manufacturer specific Diagnostic Trouble Codes (DTCs)
- Reading Freeze Frame Data
- Testing I/M Reading Status
- Reading vehicle info
- Oxygen sensor test
- Model 6 test

# **Operating Instructions**

# 1. Preparation for Testing

V802/U600+ aids in monitoring electronic and emissions-related faults in your vehicle and retrieving fault codes related to malfunctions in these systems. Mechanical problems such as low oil level or damaged hoses, wiring or electrical connectors can cause poor engine performance and may also cause a "false" fault code. Fix any known mechanical problems before performing any test. See your vehicle's service manual or a mechanic for more information.

#### Check the following areas before starting any test:

- Check the engine oil, power steering fluid, transmission fluid (if applicable), engine coolant and other fluids for proper levels. Top off low fluid levels if needed.
- Make sure the air filter is clean and in good condition. Make sure all air filter ducts are properly connected. Check the air filter ducts for holes, rips or cracks.
- Make sure all engine belts are in good condition. Check for cracked, torn, brittle, loose or missing belts.
- Make sure mechanical linkages to engine sensors (throttle, gearshift position, transmission, etc.) are secure and properly connected. See your vehicle's service manual for locations.
- Check all rubber hoses (radiator) and steel hoses (vacuum/fuel) for leaks, cracks, blockage or other damage. Make sure all hoses are routed and connected properly.
- Make sure all spark plugs are clean and in good condition. Check for damaged, loose, disconnected or missing spark plug wires.
- Make sure the battery terminals are clean and tight. Check for corrosion or broken connections. Check for proper battery and charging system voltages.
- Check all electrical wiring and harnesses for proper connection. Make sure wire insulation is in good condition, and there are no bare wires.
- Make sure the engine is mechanically sound. If needed, perform a compression check, engine vacuum check, timing check (if applicable), etc.

# 2. Connect the V802/U600+

- 1) Turn the ignition on
- 2) Locate the 16-pin Data Link Connector (DTC), and plug into the cable connector to the DLC.
- Connect the V802/U600+ cable connector to the vehicle's DLC. The V802/U600+ will auto start, the following screen will be displayed.

| Main Menu             |
|-----------------------|
| 1) VW/AUDI/SKODA/SEAT |
| 2) CAN OBDII          |
| 3) SETTING            |
|                       |
|                       |
|                       |
|                       |
| 01/03                 |

# 3. Diagnosis

There are two powerful functions. VW/AUDI/SKODA/SEAT and CAN OBDII.

## 3-1. VW/AUDI/SKODA/SEAT

Choose VW/AUDI/SKODA/SEAT and it displays as the follow.

| Main Menu           | AUDI/VW Diagnosis: |
|---------------------|--------------------|
| 1) Diagnosis        | 1) Common          |
| 2) Special Function | 2) Drivetrain      |
|                     | 3) Chassis         |
|                     | 4) Comfort/Conv.   |
|                     | 5) Electronics 1   |
|                     | 6) Electronics 2   |
|                     |                    |
| 01/02               | 01/06              |

Here system of V802/U600+ has been classified into 6 control units, each unit of which separates from each other. Take running [**Common**] for example. Click [**Common**] then press [ENTER] button. The screen will show the systems that most of the cars share. It displays as the follow.

| Main System        |
|--------------------|
| 01-Engine          |
| 02- Auto Trans     |
| 03-ABS Brakes      |
| 08- Auto HVAC      |
| 09- Cent. Elect.   |
| 15- Airbags        |
| 16- Steeting wheel |
| 01/18              |

Now we can choose any one system. For example, to choose [01-Engine], then press ENTER key. The screen will display the follow.

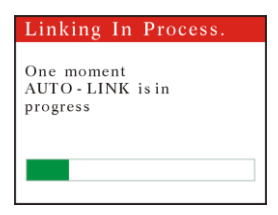

Later on, it will display if succeed.

|                   | Info of ECU                       |
|-------------------|-----------------------------------|
| P/N:<br>1/2V<br>4 | 1GD906033A 1.6<br>SIMOS3W OOHSSCO |
| COD:              | 00001                             |
| WSC:              | 01120                             |
|                   |                                   |

If it fails it displays as the follow.

| Hints                                                                   |
|-------------------------------------------------------------------------|
| Failed to connect!                                                      |
| Please Verify the<br>connection at DLC<br>Verify the ignition<br>is ON. |

#### 1) Read ECU version details

Choose [01-Controller Infor] and then press [ENTER] button. The screen will show you the version of the tool as the follow.

|                   | Info of ECU                       |
|-------------------|-----------------------------------|
| P/N:<br>1/2V<br>4 | 1GD906033A 1.6<br>SIMOS3W OOHSSCO |
| COD:              | 00001                             |
| WSC:              | 01120                             |
|                   |                                   |

#### 2) Read fault codes.

Choose [02-Fault Codes] and then press [ENTER] button. The screen will show fault codes. Move up or down key to check each fault code as the follow.

| Trouble Codes:                                                           | 17978 01/0                               |
|--------------------------------------------------------------------------|------------------------------------------|
| Codes Total: 06<br>Fault Codes:06<br>Press [OK] to view trouble<br>Codes | P1570 Engine control<br>module disabled. |

#### 3) Clear fault code

Choose [08-Measure Blocks] and the press [ENTER] button. See the picture.

| Hints                                          |
|------------------------------------------------|
| Do you want to erase<br>all the fault code(s)? |

If you do wish to clear the fault codes, press [ENTER]. Meantime you can also press [Esc] button to give up clearing fault codes. It shows as the follow if succeeding in clearing the fault codes.

Hints

Erase fault code(s) successfully!

#### 4) Read testing data value

Choose [08-Measure Blocks] and the press [ENTER] button. See the picture.

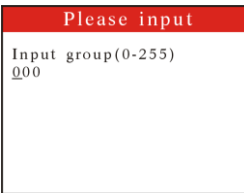

Press left or right key to select the number of place; while press up or down key to input number. Press [ENTER] to confirm. See the picture.

| Please input                      | Group:001                                      |
|-----------------------------------|------------------------------------------------|
| Input group(0-255)<br>00 <u>1</u> | 0.00 r/min<br>30.00 Deg c<br>0.00%<br>00100010 |

Press [↓] key to switch to the next block, or press [↑] to the previous.

#### 5) Output Tests

Select [03-Output Tests] and then press [ENTER] key.

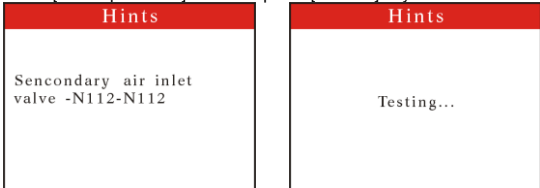

You can press [ENTER] button to test. Press ESC button to exit. If this testing is finished, you can press [ENTER] button to continue testing.

If successful, it will show as the follow.

| Hints     |
|-----------|
| Test end! |

• If the function is not supported by the vehicle, a "Function not supported by this ECU!" message shows on the screen.

#### 6) Basic adaptation

Choose [04-Basic Settings] and then press [ENTER] button. The operations are similar to these of "4) Read Testing Data Value"

#### 7) Adaptation

Choose [10-Adaptation] and then press [ENTER] button, if you select group 0, It shows as the follow:

| 1111115                                 |
|-----------------------------------------|
| Do you want to erase<br>learned values? |

If you don't select group 0, press left or right key to enter the number of places and press up or down key to input the number, press [ENTER] key to confirm, the scan tool list live data.

- Press ENTER button, you can input adaption value that you need to adjust, after the value number is entered, press [ENTER] key to confirm.
- 2. The scan tool list live data, Stored value and New value.
- 3. Press ENTER button, you can see the stored value is adjusted.
- 4. Press ENTER button, a "Do you want to save new adaption value?" message will come up asking your confirmation, if you do wish to store the new value, press ENTER key.
- 5. If the value is stored successfully, a "Success" message shows on the screen. Press any button to return to the previous menu.

#### 8) Coding

Choose [07-Coding] and then press [ENTER] button. It shows as the follow.

#### Please input

| Input<br><u>0</u> 0000 | Software | coding: |
|------------------------|----------|---------|
|                        |          |         |
|                        |          |         |

Press left or right key to enter the number of places and press up or down key to input the number. Press IENTER1 to confirm.

| Hints  | Info of ECU                                                                  |
|--------|------------------------------------------------------------------------------|
| Coding | P/N: 1GD906033A 1.6<br>1/2V SIMOS3W OOHSSCO<br>4<br>COD: 00001<br>WSC: 01120 |

When all finished, press [ENTER]. If succeeds, it will show as the following.

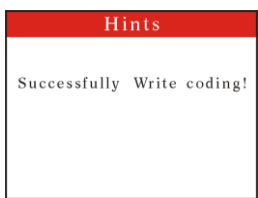

If it fails, it will show "Coding Value is unacceptable".

#### 9) Login the system

Choose [16-Security Access] and then press [ENTER] button. It shows the following.

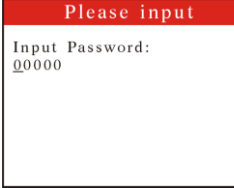

Press left or right button to choose the number of places while press up or down key to input the pass code. After this, press [ENTER] button to login. If it succeeds, it will show as the follow.

| Hints                            |
|----------------------------------|
| Successfully login!              |
| f it fails, it shows the follow. |
| Hints                            |
| Failed to communicate!           |

#### 10) System ready

Choose [15-Readiness] then press [ENTER] button. If succeeds, it will shows as the follow.

| DataStrean        | 1      |
|-------------------|--------|
| EGR System        | Failed |
| O2 Sensor Heating | Failed |
| O2 Sensor (s)     | Failed |

Press [down] key to read the next page, [up] key for the previous page. Press [ESC] key to exit **11)** Functions for expert Return to the main menu, Choose [Special Function]. Press [ENTER]. It will show the following.

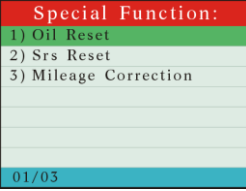

A) Choose [Oil Reset] and then press [ENTER] key.

| Linking In Process.                         |
|---------------------------------------------|
| One moment<br>AUTO - LINK is in<br>progress |
| TP-CAN                                      |
|                                             |

If connects successfully, it will show the follow.

| Hints                                                                                                    | Please input                                                                                             |
|----------------------------------------------------------------------------------------------------|----------------------------------------------------------------------------------------------------|
| Communicating                                                                                             | Please enter the number<br>of miles you want to<br>change, Note: less than<br>15,000 km<br><u>0</u> 0000 |
|                                                                                                    |                                                                                                    |
| Please input                                                                                              | Hints                                                                                                    |
| Please enter the number<br>of miles you want to<br>change, Note: less than<br>15,000 km<br>0 <u>1</u> 000 | Filish                                                                                                   |

If failed connecting, it will show as the follow.

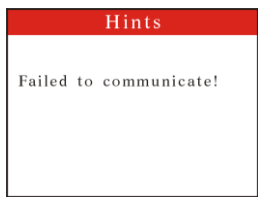

Press 0[Esc] to login out

B) Press [Srs Reset] and then press [ENTER] key. If it fails connecting, it shows as the follow.

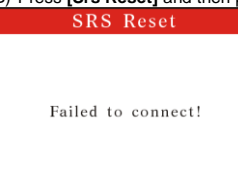

If it connects successfully, it will read code as ordered before it returns back. If fault codes found, it will show as the follow.

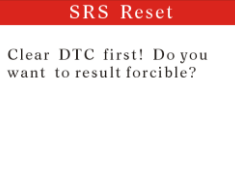

Here press [ENTER] key. It will force the implement of reset command and shows the follow when it succeeds.

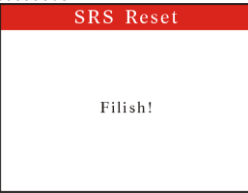

If you don't want to force the implementation of reset command, please press [Esc] to draw out. After finishing code erasing, you can reset airbag.

# 3-2. Choose CAN OBDII

Choose CAN OBDII and it displays as the follow.

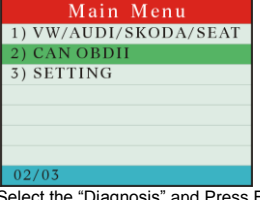

Select the "Diagnosis" and Press ENTER, then start to communicating with ECU, display as follows. Linking In Process.

| Detecting | the | Data |  |
|-----------|-----|------|--|
|           |     |      |  |

Communicating With ECU. Please Wait...

#### The test result from ECU as follows.

| Test Result Sumn   | nary |
|--------------------|------|
| MIL Status         |      |
| DTC Count          | OFF  |
| Die count          | 04   |
| Readiness Complete | NO   |
| Freeze Data Exists |      |
|                    | YES  |

Press any key, then it will display diagnosis main menu.

| Vehicle Diagnosis:    |
|-----------------------|
| 1) Read Fault Codes   |
| 2) Erase Codes        |
| 3) View Live Data     |
| 4) View Freeze Frame  |
| 5) I/M Readiness      |
| 6) Vehicle Info.      |
| 7) Oxygen Sensor Test |
| 01/11                 |

#### 3-2.1. Read codes:

- the trouble codes function read DTCs from the vehicle's computer modules there tow types of codes, Malfunction Indicator Lamp(MIL) Codes and pending codes
   MIL Codes: These codes cause the computer to illuminate the MIL when an emission related or driveability fault occurs. The MIL is also known as the "service Engine Soon" or "Check Engine Lamp". MIL codes remain in the vehicle's memory until the fault is repaired.
- 2) Pending Codes: These codes are also referred as "continuous monitor" and "maturing codes". An intermittent fault will cause the computer to store a code in memory. If the fault does not occur within 40 warm-up cycles, the code will be cleared from memory. If the fault occurs a specific number of times, the code will mature into a DTC and the MIL will turn on.
- Select "Read Fault codes" and press ENTER, The V802/U600+ retrives the DTCs stored in the vehicle's computer modules.

| Vehicle Diagnosis:                                                                                                    |                                                                                       |
|----------------------------------------------------------------------------------------------------|---------------------------------------------------------------------------------------|
| 1) Read Fault Codes                                                                                                    |                                                                                       |
| 2) Erase Codes                                                                                                    |                                                                                       |
| 3) View Live Data                                                                                                    |                                                                                       |
| 4) View Freeze Frame                                                                                                    |                                                                                       |
| 5) I/M Readiness                                                                                                    |                                                                                       |
| 6) Vehicle Info.                                                                                                    |                                                                                       |
| 7) Oxygen Sensor Test                                                                                                    |                                                                                       |
| 01/11                                                                                                    |                                                                                       |
| 01/11                                                                                                    |                                                                                       |
| ▲ If there are no trouble codes, i                                                                                                    | it will display "NO CODES ARE FOUND"                                                  |
| <ul> <li>If there are no trouble codes, i</li> <li>If there are any trouble codes,</li> </ul>                                                                                                    | it will display "NO CODES ARE FOUND"<br>all information will be reported on the displ |
| <ul> <li>If there are no trouble codes, i</li> <li>If there are any trouble codes,</li> <li>Trouble Codes:</li> </ul>                                                                                                    | it will display "NO CODES ARE FOUND"<br>all information will be reported on the displ |
| <ul> <li>If there are no trouble codes, i</li> <li>If there are any trouble codes,<br/>Trouble Codes:</li> <li>Codes Total: 04</li> </ul>                                                                                        | t will display "NO CODES ARE FOUND"<br>all information will be reported on the displ  |
| ▲ If there are no trouble codes, i<br>▲ If there are any trouble codes,<br><b>Trouble Codes:</b><br>Codes Total: 04<br>Fault Codes:04                                                                                            | t will display "NO CODES ARE FOUND"<br>all information will be reported on the displ  |
| ▲ If there are no trouble codes, i<br>▲ If there are any trouble codes,<br>Trouble Codes:<br>Codes Total: 04<br>Fault Codes:04<br>Peng Codes:00                                                                                  | t will display "NO CODES ARE FOUND"<br>all information will be reported on the displ  |
| <ul> <li>If there are no trouble codes, i</li> <li>If there are any trouble codes,<br/>Trouble Codes:</li> <li>Codes Total: 04</li> <li>Fault Codes:04</li> <li>Peng Codes:00</li> </ul>                                         | t will display "NO CODES ARE FOUND"<br>all information will be reported on the displ  |
| <ul> <li>If there are no trouble codes, i</li> <li>If there are any trouble codes,<br/>Trouble Codes:</li> <li>Codes Total: 04</li> <li>Fault Codes:04</li> <li>Peng Codes:00</li> <li>Press [OK] to viewtrouble</li> </ul>      | t will display "NO CODES ARE FOUND"<br>all information will be reported on the displ  |
| <ul> <li>If there are no trouble codes, i</li> <li>If there are any trouble codes,<br/>Trouble Codes:</li> <li>Codes Total: 04<br/>Fault Codes:04<br/>Peng Codes:00     </li> <li>Press [OK] to viewtrouble<br/>Codes</li> </ul> | t will display "NO CODES ARE FOUND"<br>all information will be reported on the displ  |
| <ul> <li>If there are no trouble codes, i</li> <li>If there are any trouble codes,<br/>Trouble Codes:</li> <li>Codes Total: 04<br/>Fault Codes:04<br/>Peng Codes:00     </li> <li>Press [OK] to viewtrouble<br/>Codes</li> </ul> | t will display "NO CODES ARE FOUND"<br>all information will be reported on the displ  |

#### 3-2.2. Erase codes

#### Select Erase Codes and press the ENTER key.

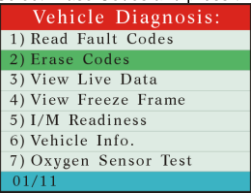

a message appears asking if you are sure. Press the UP/DOWN arrow keys to move the brackets to the desired response and press ENTER

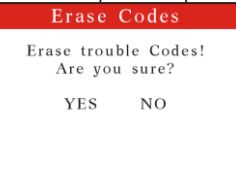

#### 3-2.3. Live data

1) Display the live data

| Vehicle Diagnosis:    |
|-----------------------|
| 1) Read Fault Codes   |
| 2) Erase Codes        |
| 3) View Live Data     |
| 4) View Freeze Frame  |
| 5) I/M Readiness      |
| 6) Vehicle Info.      |
| 7) Oxygen Sensor Test |
| 01/11                 |

2) All live data are reported on the display

| DataStream       | DataStream     |
|------------------|----------------|
| Fuel SYS1        | LT FTRM1 (%)   |
| OL, not ready CL | 0.0            |
| Fuel SYS2        | ST FTRM2(%)    |
| OL, not reagy CL | 0.0            |
| COOLANT(F)       | LT FTRM2(%)    |
| -40              | 0.0            |
| 0.0              | ENGINE (RFM) 0 |

| DataStream                                                                | DataStream                                                                                       |
|---------------------------------------------------------------------------|--------------------------------------------------------------------------------------------------|
| VEH SPEED(MPH) 0<br>IGN ADV(DEG) 5.0<br>IAT (F) -40<br>MAF (1b/min) 00000 | ABSLT TPS(%)<br>0.0<br>02S11 (V) (%)<br>0.000 0.0<br>02S12 (V) (%)<br>0.000 N/A<br>02S21 (V) (%) |
| 0.030                                                                     | 0.000 0.0                                                                                        |

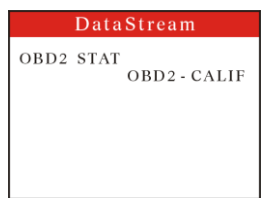

#### Abbreviated Name for live data specified in Appendix A

## 3-2.4. Freeze Frame

- 1) When an emission-related fault occurs, certain vehicle conditions are recorded by the on-board computer. This information is referred to as a freeze Frame data. this data can be overwritten by faults with a higher priority.
- 2) If codes were erased, the freeze frame data may not be stored in vehicle memory.
  - Select Freeze Frame from the menu and press ENTER

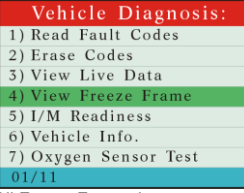

3) All Freeze Frame data are reported on the display

| Freeze Frame     | Freeze Frame |
|------------------|--------------|
| TROUB CODE       | COOLANT(F)   |
| P011             | -40          |
| Fuel SYS1        | ST FTRM1(%)  |
| OL, not ready CL | 0.0          |
| Fuel SYS2        | LT FTRM1(%)  |
| OL, not ready CL | 0.0          |
| CALC LOAD(%)     | ST FTRM2(%)  |
| 0.0              | 0.0          |

| Freeze Frame    |     |
|-----------------|-----|
| LT FTRM2(%)     |     |
| ENCINE (DDM)    | 0.0 |
| ENGINE (KPM)    | 0   |
| VEH SPEED (MPH) | -   |
| IAT(F)          | 0   |
| , (- )          | -40 |

#### Abbreviated Name for live data specified in Appendix A

#### 3-2.5. IM Status

1) Select I/M Status and press ENTER

|    | Vehicle Diagnos<br>1) Read Fault Codes<br>2) Erase Codes<br>3) View Live Data<br>4) View Freeze Frame<br>5) I/M Readiness<br>6) Vehicle Info.<br>7) Oxygen Sensor Test | is:                      |                                                                                                    |
|----|----------------------------------------------------------------------------------------------------|--------------------------|----------------------------------------------------------------------------------------------------|
| 2) | lsing the LIP/DOWN arrow                                                                                                    | is to vie                | w status of the following monitors                                                                                                    |
| 2) | I/M Status                                                                                                    | 3 10 116                 | I/M Status                                                                                                    |
|    | MIL Status<br>Misfire Monitor<br>Fuel System Mon<br>Comp. Component                                                                                                    | off<br>ok<br>ok<br>ok    | Catalyst Mon inc<br>Htd Catalyst n/a<br>Evap System Mon n/a<br>Sec Air System n/a                                                                                                    |
|    | Use †↓ to scroll                                                                                                    |                          | Use †↓ to scroll                                                                                                    |
|    | I/M Status                                                                                                    |                          |                                                                                                    |
|    | A/C Refrig Mon<br>Oxygen Sens Mon<br>Oxygen Sens Htr<br>EGR System                                                                                                    | n/a<br>inc<br>inc<br>inc |                                                                                                    |
|    | Use †↓ to scroll                                                                                                    |                          |                                                                                                    |
|    | Abbreviated Name<br>-Misfire Monitor<br>-FUEL System Mon<br>-Com Component<br>-Catalyst Mon<br>-Htd Catalyst<br>-Evap System Mon<br>-Sec Air System<br>-A/C Refrig Mon |                          | Expanded Name<br>Misfire monitor<br>Fuel System Monitor<br>Comprehensive Components Monitor<br>Catalyst Monitor<br>Heated Catalyst Monitor<br>Evaporative System Monitor<br>Secondary Air System Monitor<br>Air Conditioning Refrigerant Monitor |

Evaporative System Monitor Secondary Air System Monitor Air Conditioning Refrigerant Monitor Oxygen Sensor Monitor Oxygen Heater Sensor Monitor Exhaust Gas Recirculation System Monitor

#### 3-2.6. Vehicle info

-OXYGEN Sens Mon

Oxygen Sens HTR -EGR System Mon

1) Select "Vehicle info" from the main menu, press the "ENTER" button.

| Vehicle Diagnosis:    |
|-----------------------|
| 1) Read Fault Codes   |
| 2) Erase Codes        |
| 3) View Live Data     |
| 4) View Freeze Frame  |
| 5) I/M Readiness      |
| 6) Vehicle Info.      |
| 7) Oxygen Sensor Test |
| 01/11                 |

2) If the vehicle supports this mode, a message will show

```
Vehicle Information
VIN:
LSGJU52P96H135976
CALID:
45052415
```

3) If the vehicle does not support this mode, a message will show "the selected mode is not supported! "

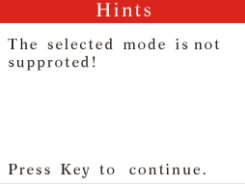

#### 3-2.7. Oxygen Sensor

1) Select Oxygen Sensor and press ENTER

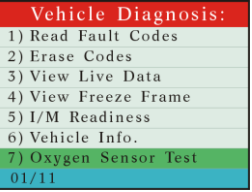

 If the vehicle support this mode, data reported on the display. You can select "Oxygen sensor location"

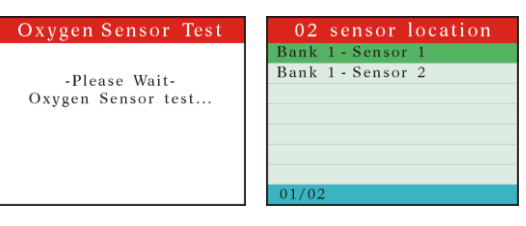

If the vehicle does not support this mode, a message will show " Not supported!"

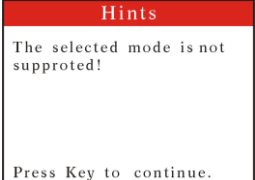

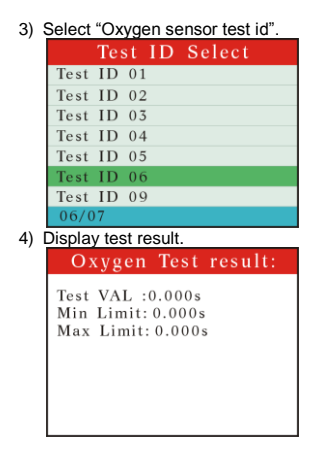

#### 3-2.8. Mode 6 Test

1) Select "Mode 6 Test" from the main menu, press the "ENTER" button.

| Vehicle Diagnosis: |
|--------------------|
| 8) Mode 6 Test     |
| 9) Component Test  |
| 10) Rescan Data    |
| 11) Modules Info.  |
|                    |
|                    |
|                    |
| 08/11              |

2) start to mode 6 test

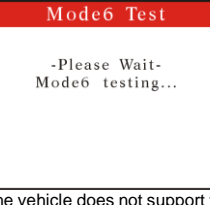

3) If the vehicle does not support this mode, a message will show " the selected mode is not supported!"

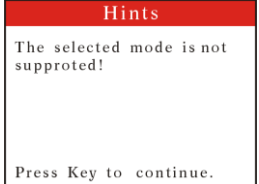

4) If the vehicle supports this mode, If your vehicle applies to ISO 9141-2, SAE J1850, and ISO 14230-4,

information will be reported on the display will show

| Test Ids: | Component Ids: |
|-----------|----------------|
| TID 01    | CID 01         |
| TID 02    | CID 02         |
| TID 04    | CID 03         |
| TID 06    | CID 04         |
|           | CID 05         |
|           | CID 06         |
|           | CID 07         |
| 02/04     | 03/08          |
|           |                |

| Mode6                                                                     | Test |
|---------------------------------------------------------------------------|------|
| TID \$2<br>CID \$3 [Max]<br>Value : 0<br>Max : 0<br>Min :<br>Result: PASS |      |

#### TID specified in Appendix B

5) If your vehicle applies to ISO 15765-4, information will be reported on the display

| Test Ids:   | Component Ids: |
|-------------|----------------|
| OBDMID \$01 | TID 01         |
| OBDMID \$02 | TID 02         |
|             | TID 03         |
|             | TID 04         |
|             | TID 05         |
|             | TID 06         |
|             | TID 07         |
| 01/02       | 01/08          |

| Mode6 Test   |
|--------------|
| CID \$1      |
| TID \$1      |
| Value : 0v   |
| Min : 0v     |
| Max : 0v     |
| Result: PASS |
|              |
|              |

**OBDMID** and CID specified in Appendix C.

## **3-2.9. Component Test**

FUNCTIONAL DESCRIPTION—The purpose of this service is to enable the external test equipment to control the operation of an on-board system, test or component.

1) Select Component Test and press ENTER

2)

#### V802/U600+

| Vehicle Diagnosis:                                                                   | Component Test                      |
|--------------------------------------------------------------------------------------|-------------------------------------|
| 8) Mode 6 Test<br>9) Component Test<br>10) Rescan Data<br>11) Modules Info.<br>09/11 | -Please Wait-<br>Linking to vehicle |

- 3) Test results are the following two:
  - a) If you do not support this function screen will be displayed "The selected mode is not supported!"
  - b) If the test is successful the screen will display "Command Sent"

#### 3-2.10. Rescan Data

Select "Rescan Data" from the main Menu, and press the "ENTER" button.

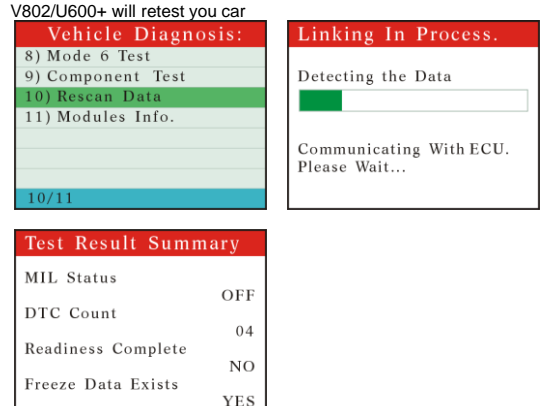

#### 3-2.11. Modules Info.

Select "Modules Info." from the main Menu, and press the "ENTER" button.

| Vehicle Diagnosis: |
|--------------------|
| 8) Mode 6 Test     |
| 9) Component Test  |
| 10) Rescan Data    |
| 11) Modules Info.  |
|                    |
|                    |
|                    |
| 11/11              |

The modules information will display as follows

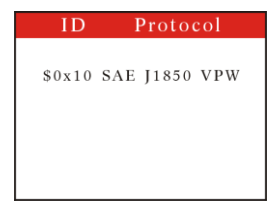

# 4. Setting

Select the "Setting", and Press ENTER, the LCD display

| System Setup:       |
|---------------------|
| 1) Unit Of Measure  |
| 2) Tool Self - test |
| 3) Beep Switch      |
| 4) Version          |
|                     |
|                     |
|                     |
| 01/04               |

 Select the "Unit Of Measure", and Press ENTER, the LCD display, you can select one of their two that will meet your demand.

| Unit Of Measure:   |  |
|--------------------|--|
| 1) Metri (default) |  |
| 2) English         |  |
|                    |  |
|                    |  |
|                    |  |
|                    |  |
|                    |  |
| 02/02              |  |

2) Select the "Tool Self-test", and Press ENTER, the LCD display,

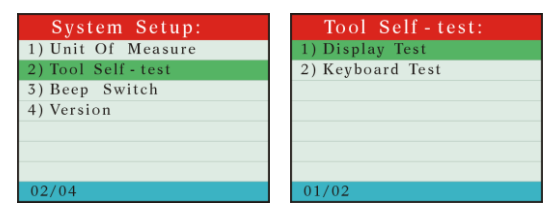

2-1) Select the "Display Test", and Press ENTER, the LCD display,

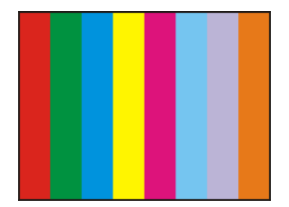

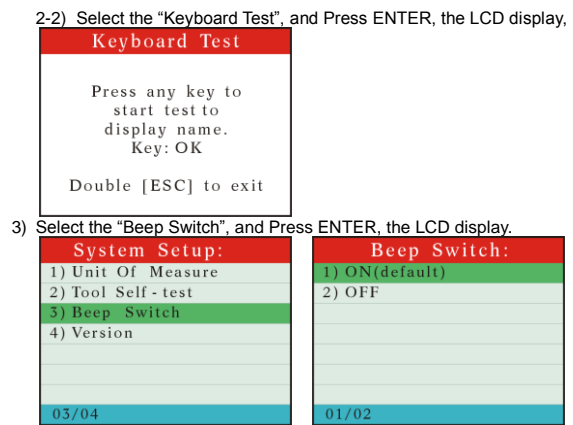

4) Select the "Version", and Press ENTER, the LCD display.

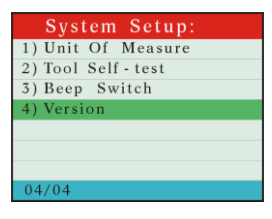

# 5. Location of Data Linking Connection.

Refer to the picture of OBD-II 16pin as the following. For VW GOLF, it locates in the right side of steering column; for Jetta, it locates in the left side of the bottom of the dashboard which is at the driver's ca; for Santana, it locates the dust-proof gearbox which is in the front. For more details, please refer to the vehicle repairing manual.

# APPENDIX A Abbreviated NAME FOR SERVICE \$01 AND \$02 SCALING AND DEFINITION

| Abbreviated Name     | Expanded Name                               |
|----------------------|---------------------------------------------|
| Fuel Sys1, Fuel Sys2 | Fuel system 1 status, Fuel system 1 status: |
| CALC LOAD            | Calculated LOAD Value                       |
| COOLANT              | Engine Coolant Temperature                  |
| ST FTRM1             | Short Term Fuel Trim - Bank 1               |
| LT FTRM1             | Long Term Fuel Trim - Bank 1                |
| ST FTRM2             | Short Term Fuel Trim - Bank 2               |
| LT FTRM2             | Long Term Fuel Trim – Bank 2                |
| FUEL PRES            | Fuel Rail Pressure (gauge)                  |
| MAP                  | Intake Manifold Absolute Pressure           |

| ENGINE        |          | Engine RPM                                                            |
|---------------|----------|-----------------------------------------------------------------------|
| VEH SPEED     | )        | Vehicle Speed Sensor                                                  |
| IGN ADV       |          | Ignition Timing Advance for #1 Cylinder                               |
| IAT           |          | Intake Air Temperature                                                |
| MAF           |          | Air Flow Rate from Mass Air Flow Sensor                               |
| ABSLT TPS     |          | Absolute Throttle Position                                            |
| SECOND AI     | R        | Commanded Secondary Air Status                                        |
| O2S Locatio   | n        | Location of Oxygen Sensors                                            |
| O2S11         |          | Bank 1 – Sensor 1                                                     |
| O2S12         |          | Bank 1 – Sensor 2                                                     |
| O2S13         |          | Bank 1 – Sensor 3                                                     |
| O2S14         |          | Bank 1 – Sensor 4                                                     |
| O2S21         |          | Bank 2 – Sensor 1                                                     |
| O2S22         |          | Bank 2 – Sensor 2                                                     |
| O2S23         | l        | 3ank 2 – Sensor 3                                                     |
| O2S24         |          | Bank 2 – Sensor 4                                                     |
| SHRTFT11      |          | Short Term Fuel Trim (Bank 1 – Sensor 1)                              |
| SHRTFT12      |          | Short Term Fuel Trim (Bank 1 – Sensor 2)                              |
| SHRTFT13      |          | Short Term Fuel Trim (Bank 1 – Sensor 3)                              |
| SHRTFT14      |          | Short Term Fuel Trim (Bank 1 – Sensor 4)                              |
| SHRTFT11      |          | Short Term Fuel Trim (Bank 2 – Sensor 1)                              |
| SHRTFT12      |          | Short Term Fuel Trim (Bank 2 – Sensor 2)                              |
| SHRTFT13      |          | Short Term Fuel Trim (Bank 2 – Sensor 3)                              |
| SHRTFT14      |          | Short Term Fuel Trim (Bank 2 – Sensor 4)                              |
| OBD2 STAT     |          | OBD requirements to which vehicle is designed                         |
| PTO STATU     | S        | Power Take Off (PTO) Status                                           |
| MI Dist. Trav | eled     | Distance Travelled While MIL is Activated                             |
|               |          |                                                                       |
| 02S W.R.      | EQ_RAT11 | Bank 1 – Sensor 1 (wide range O2S) Equivalence Ratio (lambda)         |
| 02S W.R.      | B1,S1    | Bank 1 – Sensor 1 (wide range O2S) Oxygen Sensor Voltage              |
| 02S W.R.      | EQ_RAT12 | Bank 1 – Sensor 2 (wide range O2S) Equivalence Ratio (lambda)         |
| 02S W.R.      | B1,S2    | Bank 1 – Sensor 2 (wide range O2S) Oxygen Sensor Voltage              |
| 02S W.R.      | EQ_RAT13 | Bank 1 – Sensor 3 (wide range O2S) Equivalence Ratio (lambda)         |
| 02S W.R.      | B1,S3    | Bank 1 – Sensor 3 (wide range O2S) Oxygen Sensor Voltage              |
| 02S W.R.      | EQ_RAT14 | Bank 1 – Sensor 4 (wide range O2S) Equivalence Ratio (lambda)         |
| 02S W.R.      | B1,S4    | Bank 1 – Sensor 4 (wide range O2S) Oxygen Sensor Voltage              |
| 02S W.R.      | EQ_RAT21 | Bank 2 – Sensor 1 (wide range O2S) Equivalence Ratio (lambda)         |
| 02S W.R.      | B2,S1    | Bank 2 – Sensor 1 (wide range O2S) Oxygen Sensor Voltage              |
| 02S W.R.      | EQ_RAT22 | Bank 2 – Sensor 2 (wide range O2S) Equivalence Ratio (lambda)         |
| 02S W.R.      | B2,S2    | Bank 2 – Sensor 2 (wide range O2S) Oxygen Sensor Voltage              |
| 02S W.R.      | EQ_RAT23 | Bank 2 – Sensor 3 (wide range O2S) Equivalence Ratio (lambda)         |
| 02S W.R.      | B2,S3    | Bank 2 – Sensor 3 (wide range O2S) Oxygen Sensor Voltage              |
| 02S W.R.      | EQ_RAT24 | Bank 2 – Sensor 4 (wide range O2S) Equivalence Ratio (lambda)         |
| 02S W.R.      | B2,S4    | Bank 2 – Sensor 4 (wide range O2S) Oxygen Sensor Voltage //24-2b 0x1d |

| 02S W.R. | EQ_RAT11 | Bank 1 – Sensor 1 (wide range O2S) Equivalence Ratio (lambda) |
|----------|----------|---------------------------------------------------------------|
| 02S W.R. | B1,S1    | Bank 1 – Sensor 1 (wide range O2S) Oxygen Sensor Voltage      |
| 02S W.R. | EQ_RAT12 | Bank 1 – Sensor 2 (wide range O2S) Equivalence Ratio (lambda) |
| 02S W.R. | B1,S2    | Bank 1 – Sensor 2 (wide range O2S) Oxygen Sensor Voltage      |
| 02S W.R. | EQ_RAT13 | Bank 2 – Sensor 1 (wide range O2S) Equivalence Ratio (lambda) |
| 02S W.R. | B1,S3    | Bank 2 – Sensor 1 (wide range O2S) Oxygen Sensor Voltage      |
| 02S W.R. | EQ_RAT14 | Bank 2 – Sensor 2 (wide range O2S) Equivalence Ratio (lambda) |
| 02S W.R. | B1,S4    | Bank 2 – Sensor 2 (wide range O2S) Oxygen Sensor Voltage      |
| 02S W.R. | EQ_RAT21 | Bank 3 – Sensor 1 (wide range O2S) Equivalence Ratio (lambda) |
| 02S W.R. | B2,S1    | Bank 3 – Sensor 1 (wide range O2S) Oxygen Sensor Voltage      |
| 02S W.R. | EQ_RAT22 | Bank 3 – Sensor 2 (wide range O2S) Equivalence Ratio (lambda) |
| 02S W.R. | B2,S2    | Bank 3 – Sensor 2 (wide range O2S) Oxygen Sensor Voltage      |
| 02S W.R. | EQ_RAT23 | Bank 4 – Sensor 1 (wide range O2S) Equivalence Ratio (lambda) |
| 02S W.R. | B2,S3    | Bank 4 – Sensor 1 (wide range O2S) Oxygen Sensor Voltage      |
| 02S W.R. | EQ_RAT24 | Bank 4 – Sensor 2 (wide range O2S) Equivalence Ratio (lambda) |
| 02S W.R. | B2,S4    | Bank 4 – Sensor 2 (wide range O2S) Oxygen Sensor Voltage      |
| 02S W.R. | EQ_RAT11 | Bank 1 – Sensor 1 (wide range O2S) Equivalence Ratio (lambda) |
| 02S W.R. | B1,S1    | Bank 1 – Sensor 1 (wide range O2S) Oxygen Sensor Current      |
| 02S W.R. | EQ_RAT12 | Bank 1 – Sensor 2 (wide range O2S) Equivalence Ratio (lambda) |
| 02S W.R. | B1,S2    | Bank 1 – Sensor 2 (wide range O2S) Oxygen Sensor Current      |
| 02S W.R. | EQ_RAT13 | Bank 1 – Sensor 3 (wide range O2S) Equivalence Ratio (lambda) |
| 02S W.R. | B1,S3    | Bank 1 – Sensor 3 (wide range O2S) Oxygen Sensor Current      |
| 02S W.R. | EQ_RAT14 | Bank 1 – Sensor 4 (wide range O2S) Equivalence Ratio (lambda) |
| 02S W.R. | B1,S4    | Bank 1 – Sensor 4 (wide range O2S) Oxygen Sensor Current      |
| O2S W.R  | EQ_RAT21 | Bank 2 – Sensor 1 (wide range O2S) Equivalence Ratio (lambda) |
| O2S W.R  | B2,S1    | Bank 2 – Sensor 1 (wide range O2S) Oxygen Sensor Current      |
| 02S W.R. | EQ_RAT22 | Bank 2 – Sensor 2 (wide range O2S) Equivalence Ratio (lambda) |
| 02S W.R. | B2,S2    | Bank 2 – Sensor 2 (wide range O2S) Oxygen Sensor Current      |
| 02S W.R. | EQ_RAT23 | Bank 2 – Sensor 3 (wide range O2S) Equivalence Ratio (lambda) |
| 02S W.R. | B2,S3    | Bank 2 – Sensor 3 (wide range O2S) Oxygen Sensor Current      |
| 02S W.R. | EQ_RAT24 | Bank 2 – Sensor 4 (wide range O2S) Equivalence Ratio (lambda) |
| 02S W.R. | B2,S4    | Bank 2 – Sensor 4 (wide range O2S) Oxygen Sensor Current      |
| 02S W.R. | EQ_RAT11 | Bank 1 – Sensor 1 (wide range O2S) Equivalence Ratio (lambda) |
| 02S W.R. | B1,S1    | Bank 1 – Sensor 1 (wide range O2S) Oxygen Sensor Current      |
| 02S W.R. | EQ_RAT12 | Bank 1 – Sensor 2 (wide range O2S) Equivalence Ratio (lambda) |
| 02S W.R. | B1,S2    | Bank 1 – Sensor 2 (wide range O2S) Oxygen Sensor Current      |
| 02S W.R. | EQ_RAT21 | Bank 2 – Sensor 1 (wide range O2S) Equivalence Ratio (lambda) |
| 02S W.R. | B2,S1    | Bank 2 – Sensor 1 (wide range O2S) Oxygen Sensor Current      |
| O2S W.R. | EQ_RAT22 | Bank 2 – Sensor 2 (wide range O2S) Equivalence Ratio (lambda) |
| 02S W.R. | B2,S2    | Bank 2 – Sensor 2 (wide range O2S) Oxygen Sensor Current      |
| O2S W.R  | EQ_RAT31 | Bank 3 – Sensor 1 (wide range O2S) Equivalence Ratio (lambda) |
| O2S W.R  | B3,S1    | Bank 3 – Sensor 1 (wide range O2S) Oxygen Sensor Current      |
| 02S W.R. | EQ_RAT32 | Bank 3 – Sensor 2 (wide range O2S) Equivalence Ratio (lambda) |
| 02S W.R. | B3,S2    | Bank 3 – Sensor 2 (wide range O2S) Oxygen Sensor Current      |

| 02S W.R. | EQ_RAT41 | Bank 4 – Sensor 1 (wide range O2S) Equivalence Ratio (lambda) |
|----------|----------|---------------------------------------------------------------|
| 02S W.R. | B4,S1    | Bank 4 – Sensor 1 (wide range O2S) Oxygen Sensor Current      |
| 02S W.R. | EQ_RAT42 | Bank 4 – Sensor 2 (wide range O2S) Equivalence Ratio (lambda) |
| 02S W.R. | B4,S2    | Bank 4 – Sensor 2 (wide range O2S) Oxygen Sensor Current      |

#### APPENDIX B This applies to ISO 9141-2, SAE J1850, and ISO 14230-4 definition for service \$06.

| TID(TEST ID SCALING DESCRIPTION)                                |
|-----------------------------------------------------------------|
| \$01 Rich to lean sensor threshold voltage (constant)           |
| \$02 Lean to rich sensor threshold voltage (constant)           |
| \$03 Low sensor voltage for switch time calculation (constant)  |
| \$04 High sensor voltage for switch time calculation (constant) |
| \$05 Rich to lean sensor switch time (calculated)               |
| \$06 Lean to rich sensor switch time (calculated)               |
| \$07 Minimum sensor voltage for test cycle (calculated)         |
| \$08 Maximum sensor voltage for test cycle (calculated)         |
| \$09 Time between sensor transitions (calculated)               |
| \$0A Sensor period (calculated)                                 |
| \$0B-\$1F reserved - to be specified by SAE and/or ISO          |
| \$21-\$2F manufacturer Test ID description                      |
| \$30-\$3F manufacturer Test ID description                      |
| \$41-\$4F manufacturer Test ID description                      |
| \$50-\$5F manufacturer Test ID description                      |
| \$61-\$6F manufacturer Test ID description                      |
| \$70-\$7F manufacturer Test ID description                      |
| \$81-\$9F manufacturer Test ID description                      |
| \$A1-\$BF manufacturer Test ID description                      |
| \$C1-\$DF manufacturer Test ID description                      |
| \$E1-\$FF manufacturer Test ID description                      |

#### APPENDIX C

#### This only applies to ISO 15765-4 definition for service \$06 OBDMID (ON-BOARD DIAGNOSTIC MONITOR ID) DEFINITION FOR SERVICE \$06

| OBDMID (Hex) On-Board Diagnostic Monitor ID name |
|--------------------------------------------------|
| 00 OBD Monitor IDs supported (\$01 - \$20)       |
| 01 Oxygen Sensor Monitor Bank 1 - Sensor 1       |
| 02 Oxygen Sensor Monitor Bank 1 - Sensor 2       |
| 03 Oxygen Sensor Monitor Bank 1 - Sensor 3       |
| 04 Oxygen Sensor Monitor Bank 1 - Sensor 4       |
| 05 Oxygen Sensor Monitor Bank 2 - Sensor 1       |
| 06 Oxygen Sensor Monitor Bank 2 - Sensor 2       |
| 07 Oxygen Sensor Monitor Bank 2 - Sensor 3       |
| 08 Oxygen Sensor Monitor Bank 2 - Sensor 4       |

| 09 Oxygen Sensor Monitor Bank 3 - Sensor 1              |
|---------------------------------------------------------|
| 0A Oxygen Sensor Monitor Bank 3 - Sensor 2              |
| 0B Oxygen Sensor Monitor Bank 3 - Sensor 3              |
| 0C Oxygen Sensor Monitor Bank 3 - Sensor 4              |
| 0D Oxygen Sensor Monitor Bank 4 - Sensor 1              |
| 0E Oxygen Sensor Monitor Bank 4 - Sensor 2              |
| 0F Oxygen Sensor Monitor Bank 4 - Sensor 3              |
| 10 Oxygen Sensor Monitor Bank 4 - Sensor 4              |
| 11 - 1F Reserved by document for future standardization |
| 20 OBD Monitor IDs supported (\$21 - \$40)              |
| 21 Catalyst Monitor Bank 1                              |
| 22 Catalyst Monitor Bank 2                              |
| 23 Catalyst Monitor Bank 3                              |
| 24 Catalyst Monitor Bank 4                              |
| 25 – 30 Reserved by document for future standardization |
| 31 EGR Monitor Bank 1                                   |
| 32 EGR Monitor Bank 2                                   |
| 33 EGR Monitor Bank 3                                   |
| 34 EGR Monitor Bank 4                                   |
| 35 - 38 Reserved by document for future standardization |
| 39 EVAP Monitor (Cap Off)                               |
| 3A EVAP Monitor (0.090")                                |
| 3B EVAP Monitor (0.040")                                |
| 3C EVAP Monitor (0.020")                                |
| 3D Purge Flow Monitor                                   |
| 3E - 3F Reserved by document for future standardization |
| 40 OBD Monitor IDs supported (\$41 - \$60)              |
| 41 Oxygen Sensor Heater Monitor Bank 1 - Sensor 1       |
| 42 Oxygen Sensor Heater Monitor Bank 1 - Sensor 2       |
| 43 Oxygen Sensor Heater Monitor Bank 1 - Sensor 3       |
| 44 Oxygen Sensor Heater Monitor Bank 1 - Sensor 4       |
| 45 Oxygen Sensor Heater Monitor Bank 2 - Sensor 1       |
| 46 Oxygen Sensor Heater Monitor Bank 2 - Sensor 2       |
| 47 Oxygen Sensor Heater Monitor Bank 2 - Sensor 3       |
| 48 Oxygen Sensor Heater Monitor Bank 2 - Sensor 4       |
| 49 Oxygen Sensor Heater Monitor Bank 3 - Sensor 1       |
| 4A Oxygen Sensor Heater Monitor Bank 3 - Sensor 2       |
| 4B Oxygen Sensor Heater Monitor Bank 3 - Sensor 3       |
| 4C Oxygen Sensor Heater Monitor Bank 3 - Sensor 4       |
| 4D Oxygen Sensor Heater Monitor Bank 4 - Sensor 1       |
| 4E Oxygen Sensor Heater Monitor Bank 4 - Sensor 2       |
| 4F Oxygen Sensor Heater Monitor Bank 4 - Sensor 3       |
| 50 Oxygen Sensor Heater Monitor Bank 4 - Sensor 4       |
| 51 - 5F Reserved by document for future standardization |

| 60 OBD Monitor IDs supported (\$61 - \$80)                    |
|---------------------------------------------------------------|
| 61 Heated Catalyst Monitor Bank 1                             |
| 62 Heated Catalyst Monitor Bank 2                             |
| 63 Heated Catalyst Monitor Bank 3                             |
| 64 Heated Catalyst Monitor Bank 4                             |
| 65 - 70 Reserved by document for future standardization       |
| 71 Secondary Air Monitor 1                                    |
| 72 Secondary Air Monitor 2                                    |
| 73 Secondary Air Monitor 3                                    |
| 74 Secondary Air Monitor 4                                    |
| 75 - 7F Reserved by document for future standardization       |
| 80 OBD Monitor IDs supported (\$81 - \$A0)                    |
| 81 Fuel System Monitor Bank 1                                 |
| 82 Fuel System Monitor Bank 2                                 |
| 83 Fuel System Monitor Bank 3                                 |
| 84 Fuel System Monitor Bank 4                                 |
| 85 - 9F Reserved by document for future standardization       |
| A0 OBD Monitor IDs supported (\$A1 - \$C0)                    |
| A1 Mis-Fire Monitor General Data                              |
| A2 Mis-Fire Cylinder 1 Data                                   |
| A3 Mis-Fire Cylinder 2 Data                                   |
| A4 Mis-Fire Cylinder 3 Data                                   |
| A5 Mis-Fire Cylinder 4 Data                                   |
| A6 Mis-Fire Cylinder 5 Data                                   |
| A7 Mis-Fire Cylinder 6 Data                                   |
| A8 Mis-Fire Cylinder 7 Data                                   |
| A9 Mis-Fire Cylinder 8 Data                                   |
| AA Mis-Fire Cylinder 9 Data                                   |
| AB Mis-Fire Cylinder 10 Data                                  |
| AC Mis-Fire Cylinder 11 Data                                  |
| AD Mis-Fire Cylinder 12 Data                                  |
| AE - BF Reserved by document for future standardisation       |
| C0 OBD Monitor IDs supported (\$C1 - \$E0)                    |
| C1 - DF Reserved by document for future standardisation       |
| E0 OBD Monitor IDs supported (\$E1 - \$FF)                    |
| E1 - FF Vehicle Manufacturer defined OBDM IDs                 |
| TID(STANDARDIZED TEST ID DESCRIPTION)                         |
| Range (Hex) Description                                       |
| 00 Reserved by document                                       |
| 01 Rich to lean sensor threshold voltage (constant)           |
| 02 Lean to rich sensor threshold voltage (constant)           |
| 03 Low sensor voltage for switch time calculation (constant)  |
| 04 High sensor voltage for switch time calculation (constant) |
| 05 Rich to lean sensor switch time (calculated)               |

06 Lean to rich sensor switch time (calculated)

07 Minimum sensor voltage for test cycle (calculated)

08 Maximum sensor voltage for test cycle (calculated)

09 Time between sensor transitions (calculated)

0A Sensor period (calculated)

0B EWMA (Exponential Weighted Moving Average) misfire counts for last 10 driving cycles (calculated)

Calculation: 0.1 \* (current counts) + 0.9 \* (previous average)

Initial value for (previous average) = 0

0C Misfire counts for last/current driving cycles (calculated)

0D - 7F Reserved for future standardisation